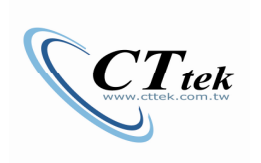

## CTSV Shuttle Conveyor

## 移載機

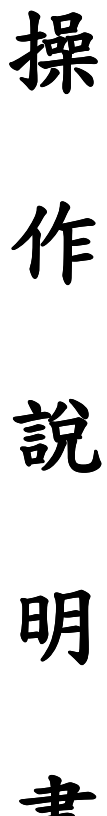

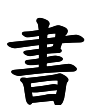

·操作說明

啟動畫面/自動運轉畫面

如有需輸入密碼的部份 請輸入預設密碼 再自行修改

一般等級:5555 管理等級:1111

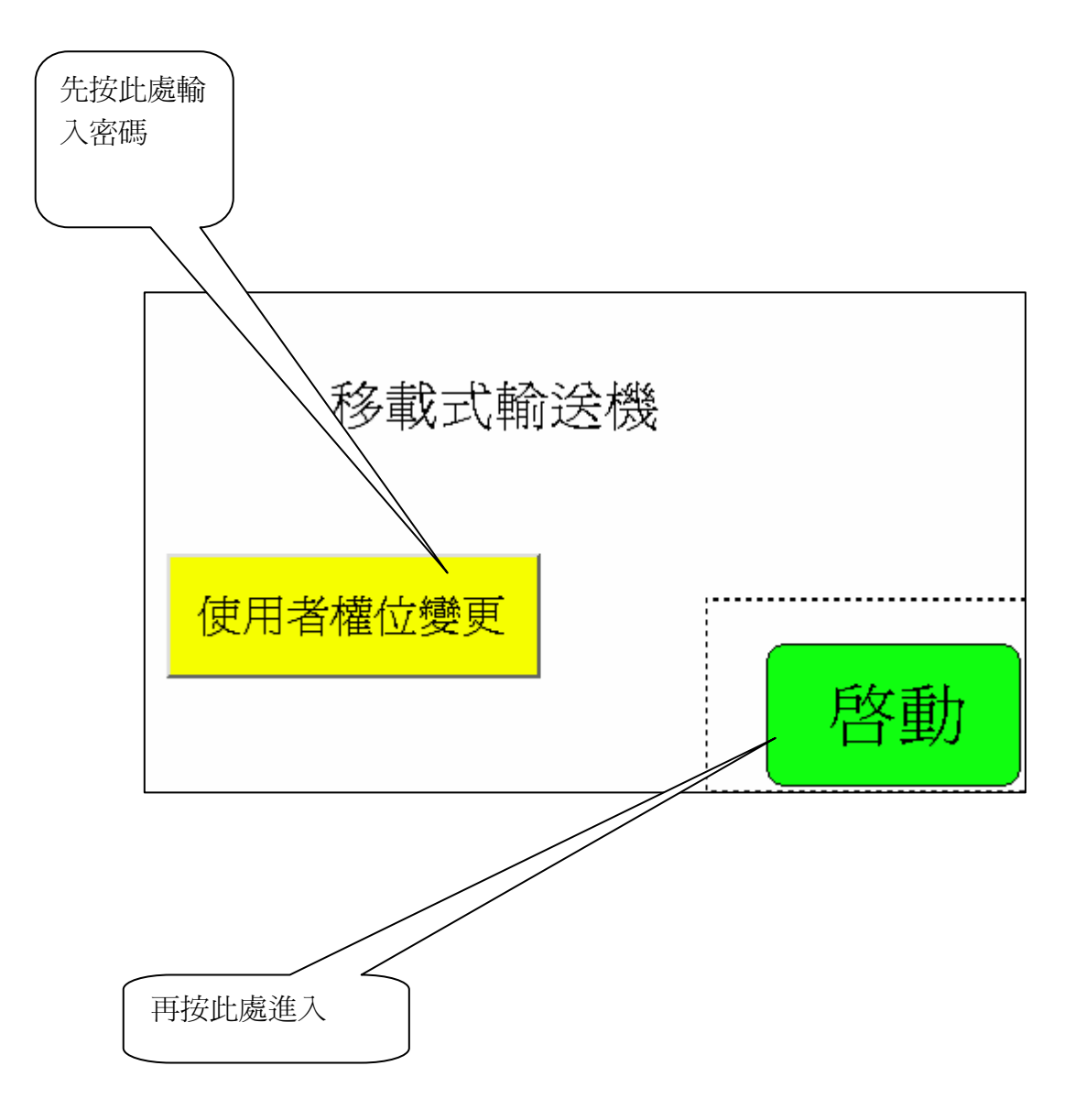

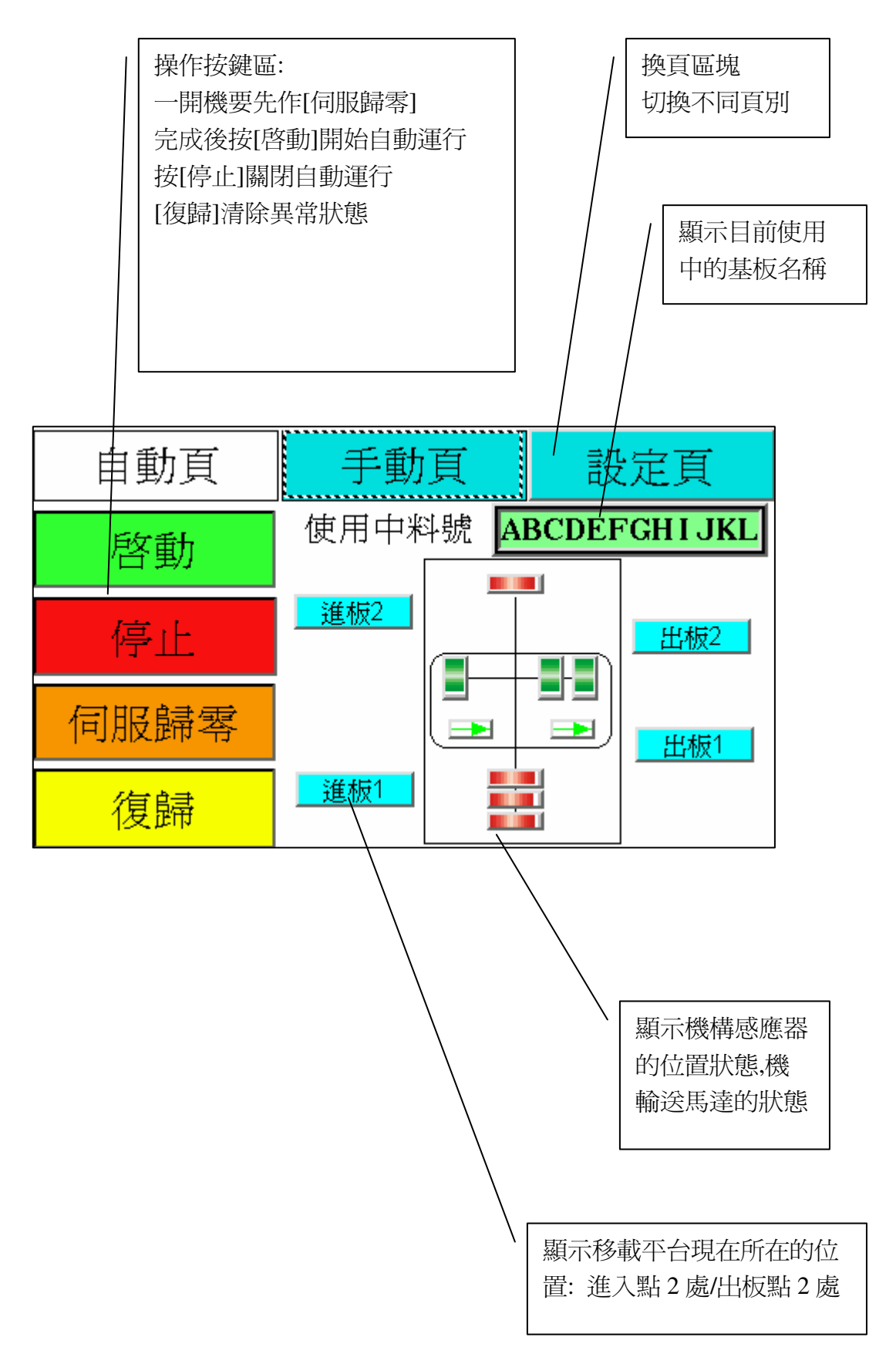

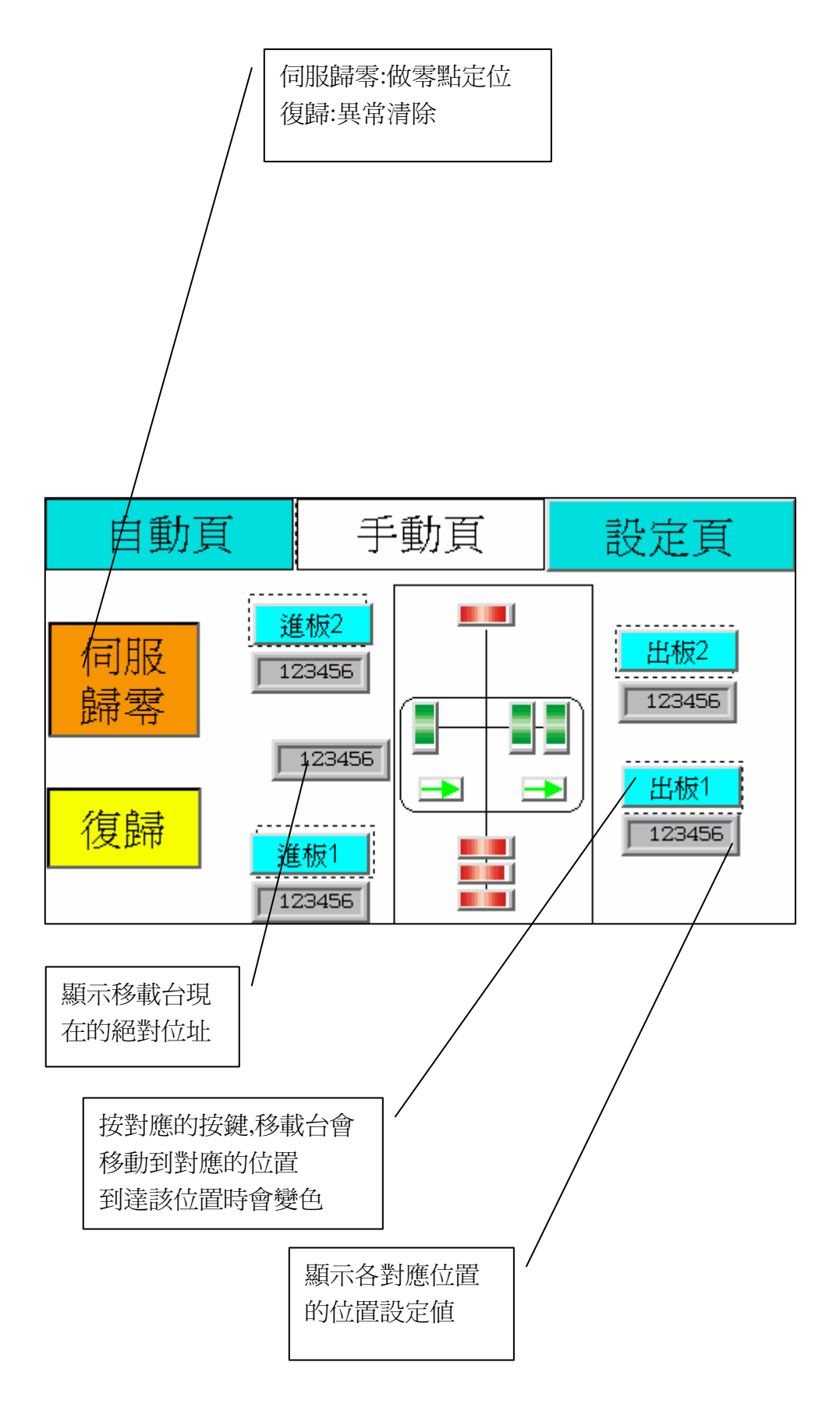

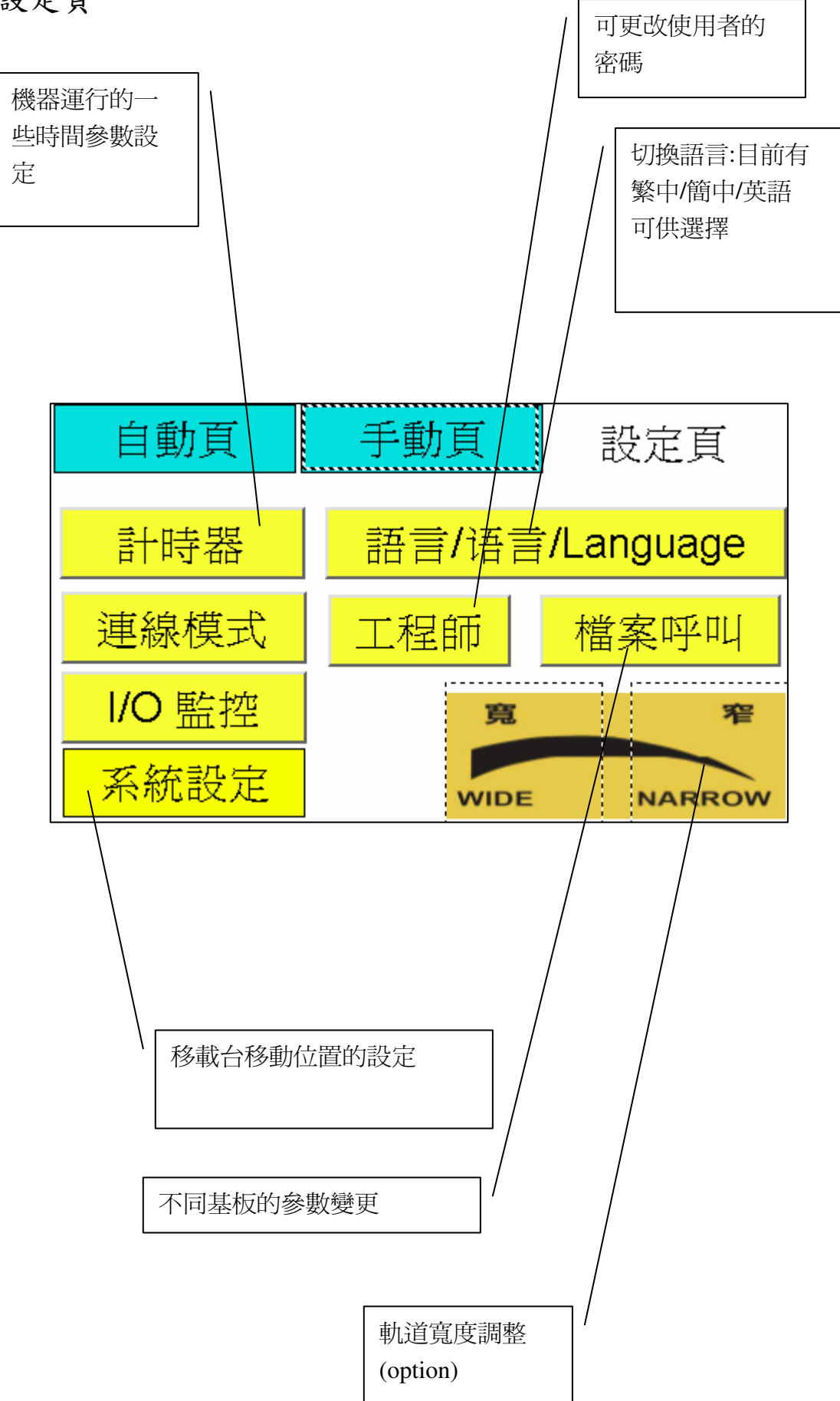

## 計時器設定 Level.5 單位為 SEC

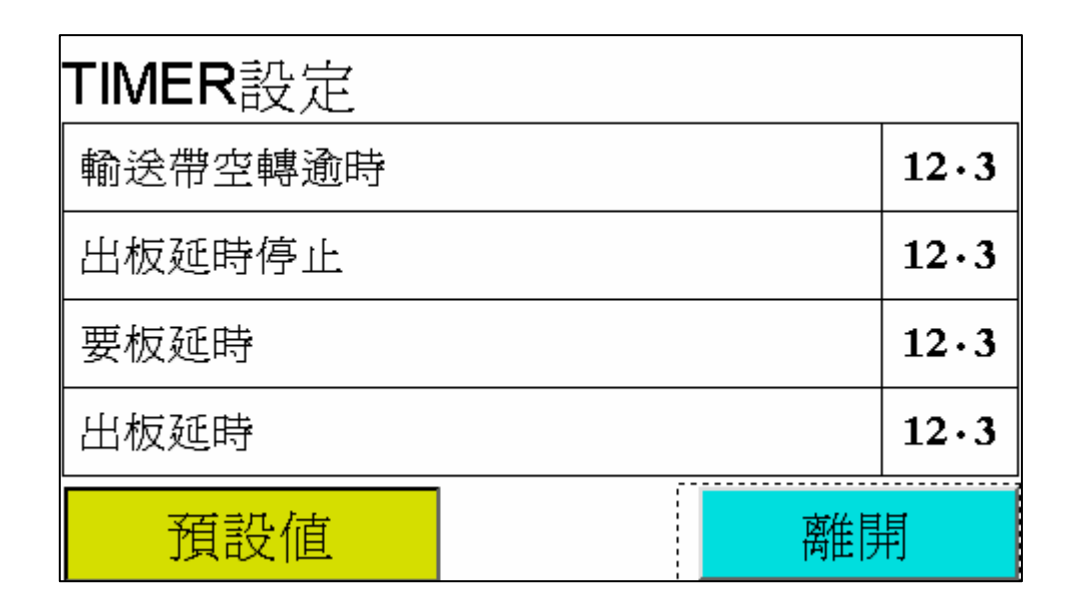

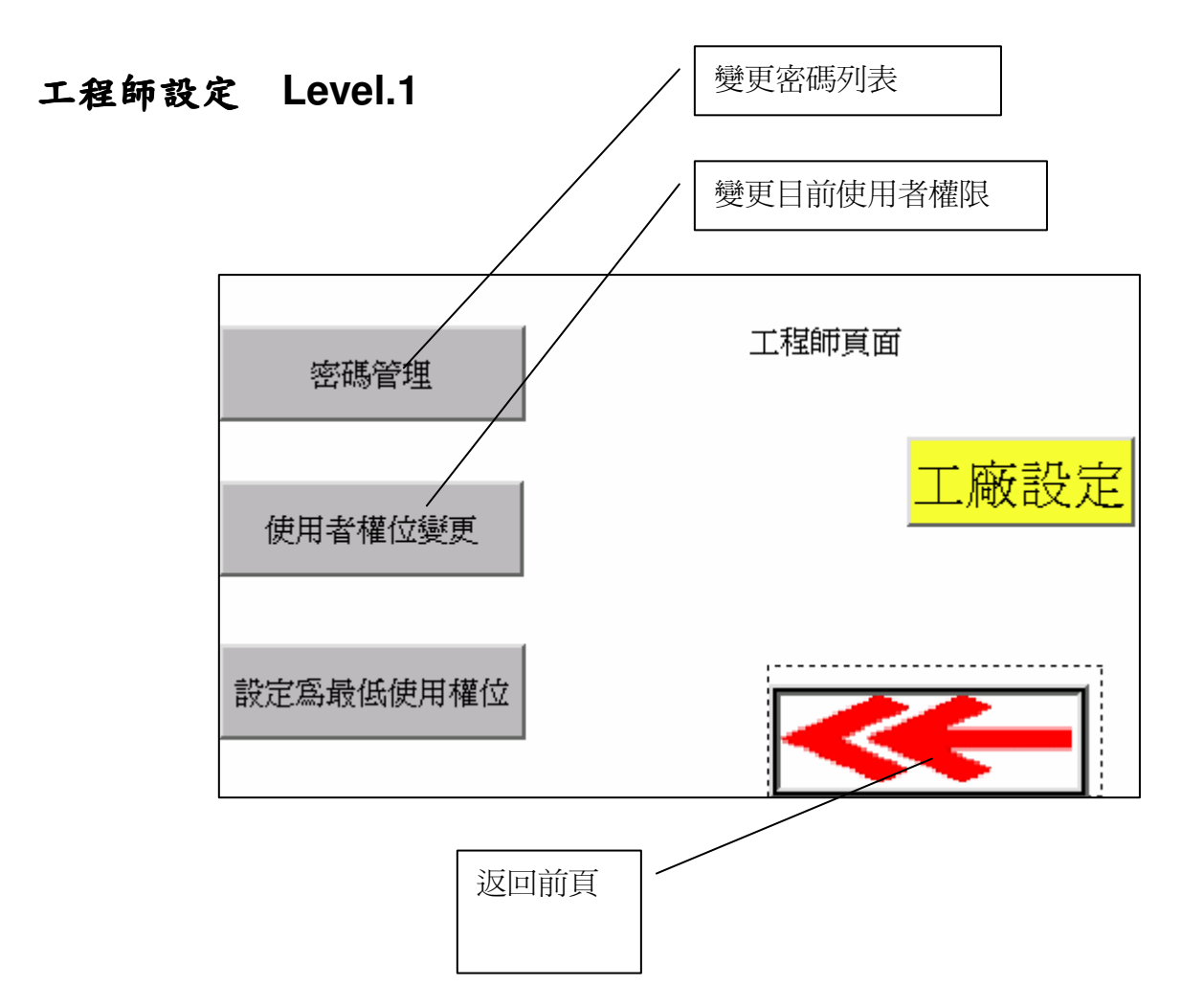

6

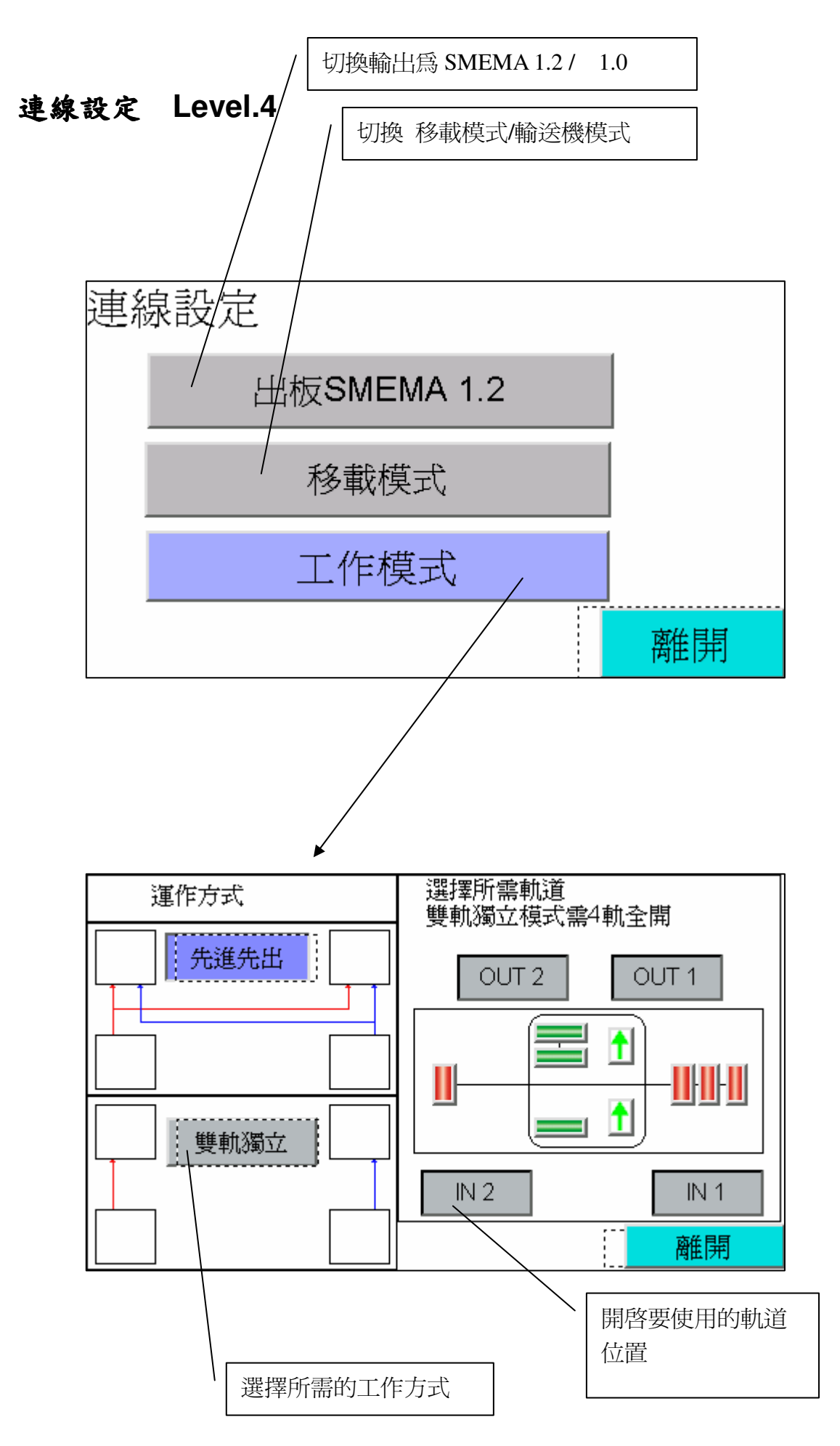

系統設定 Level.5

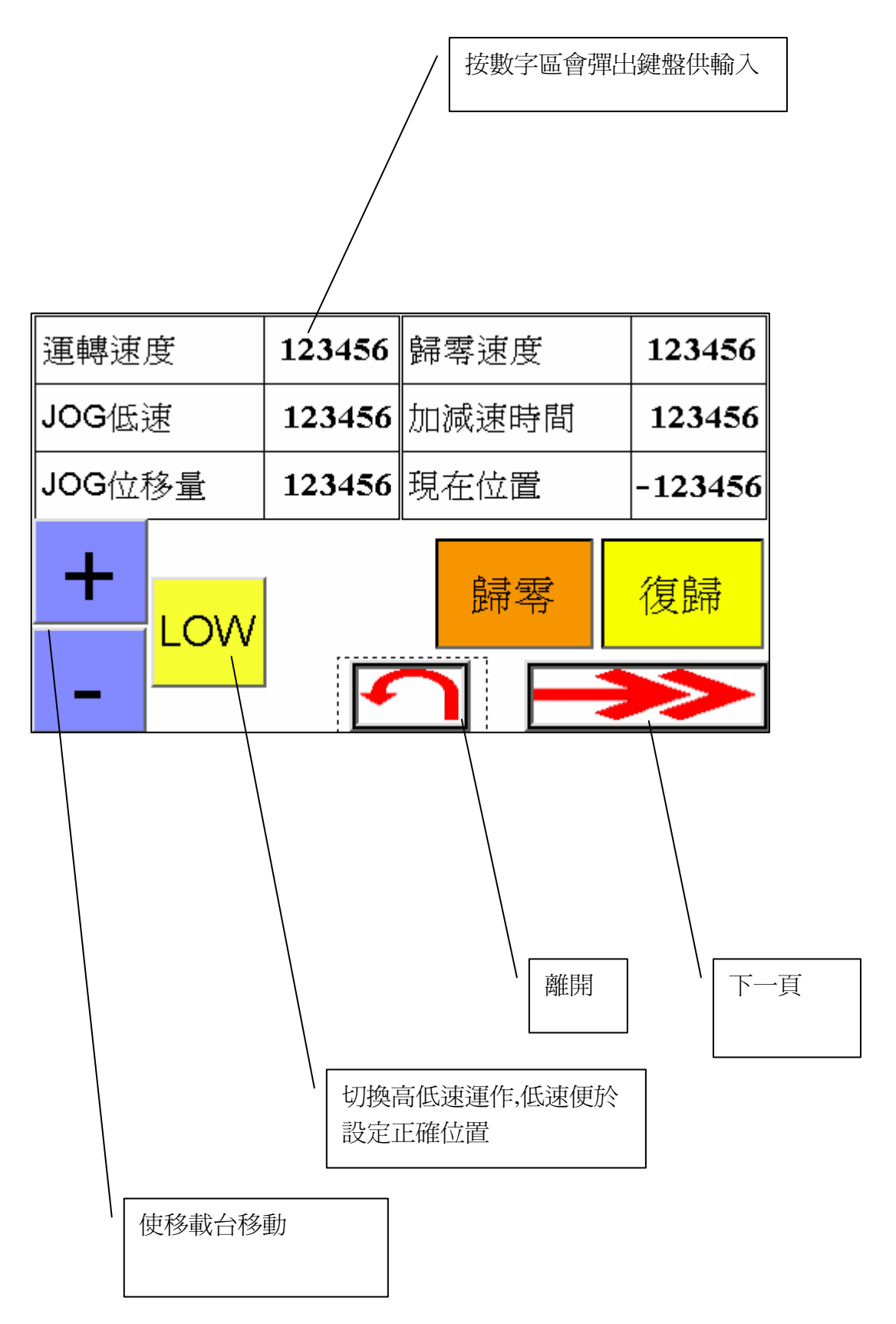

進板位置1設定

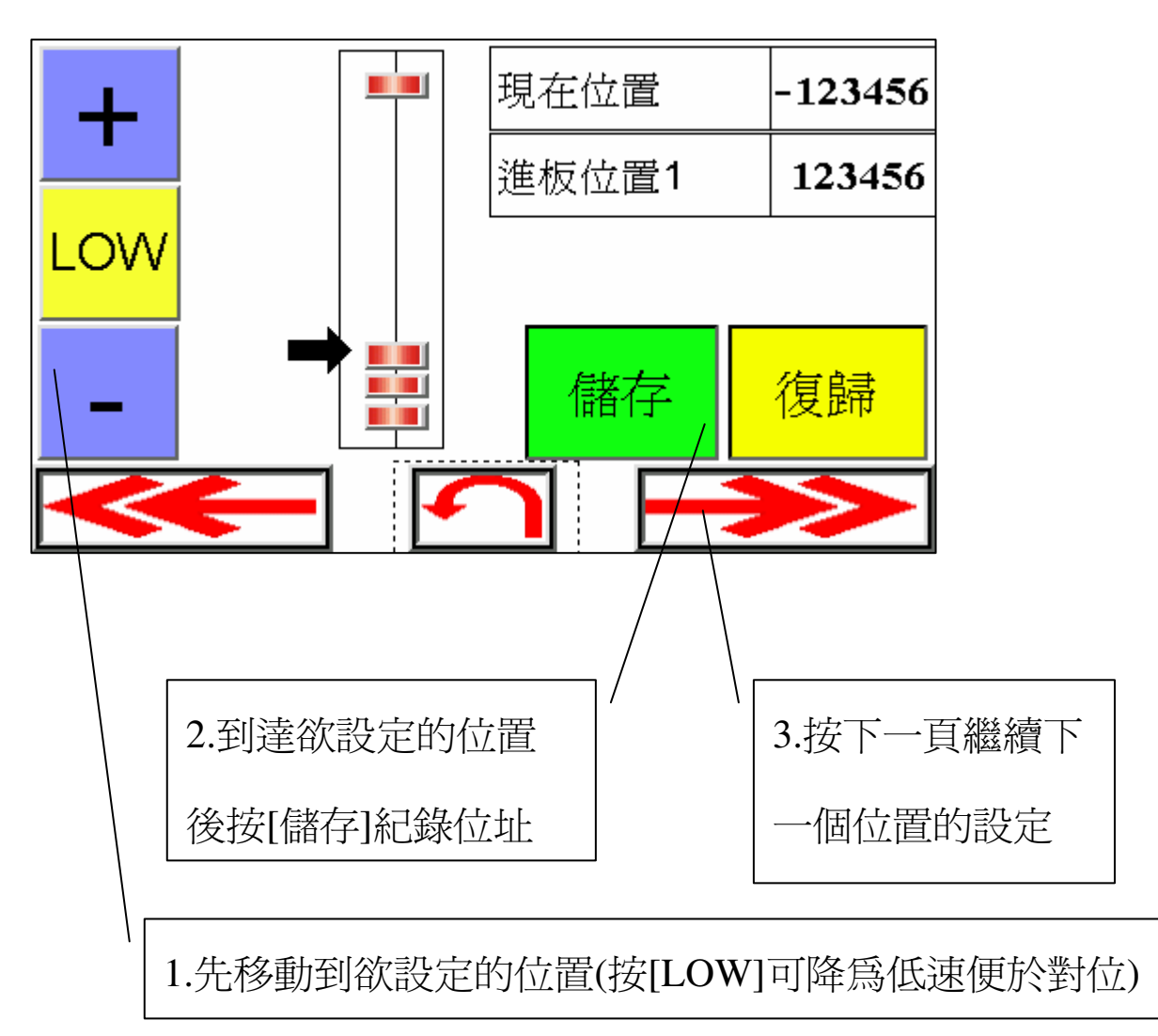

進板位置2設定

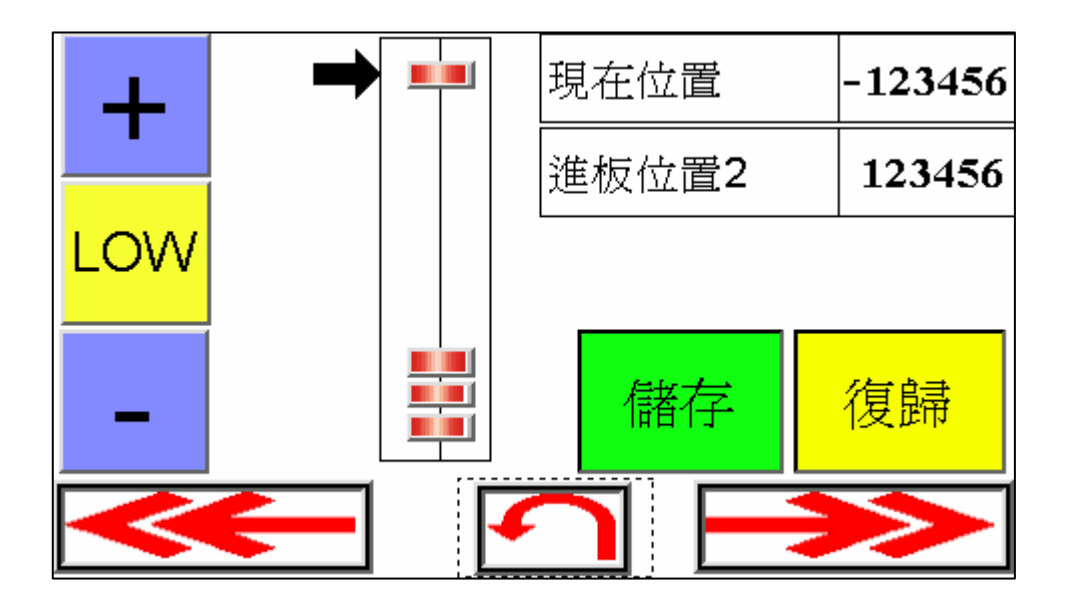

出板位置1設定

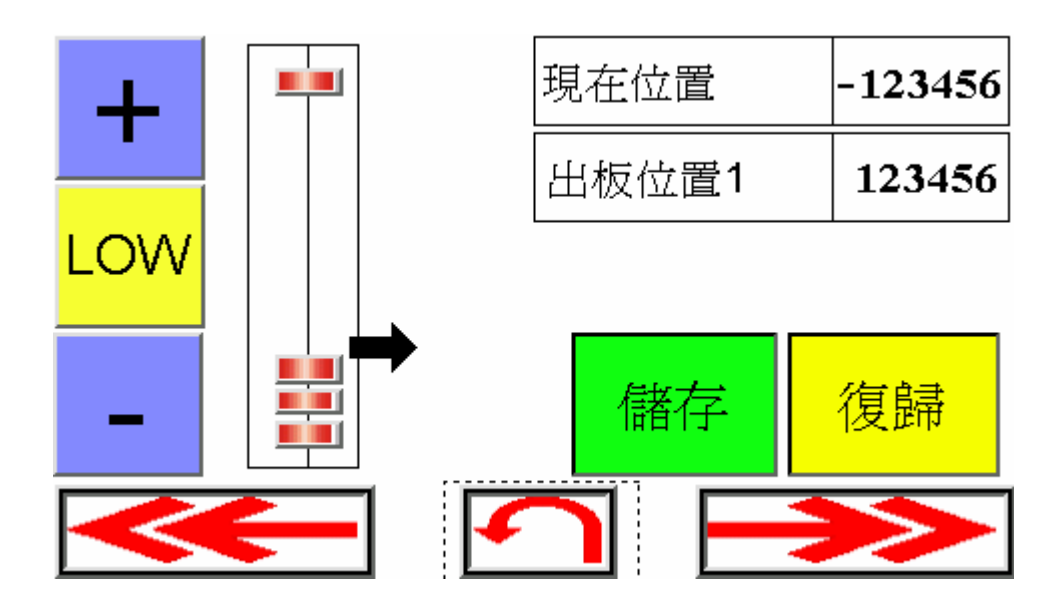

出板位置2設定

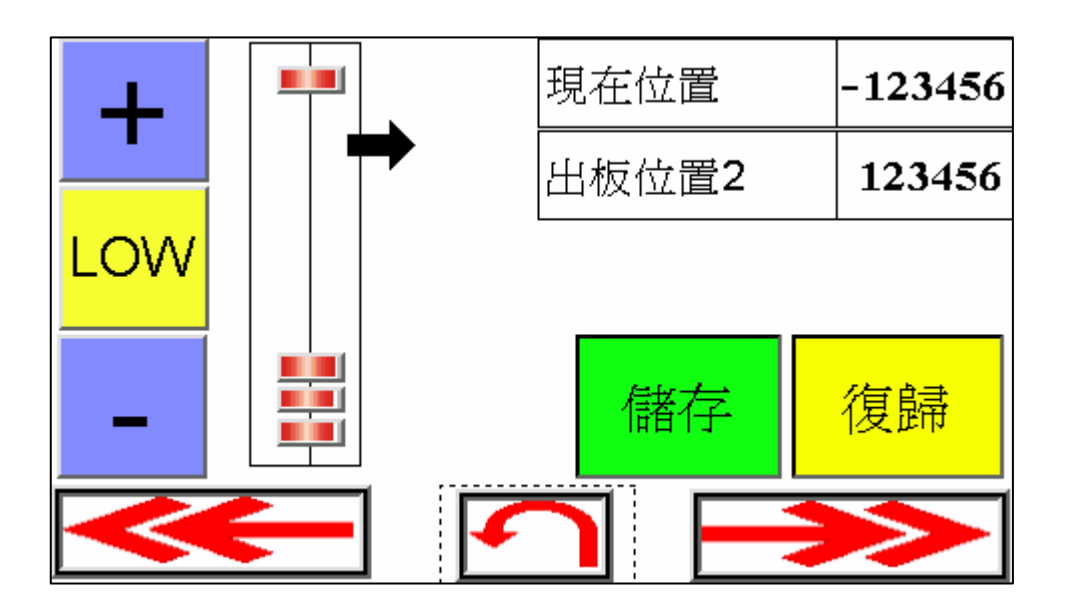

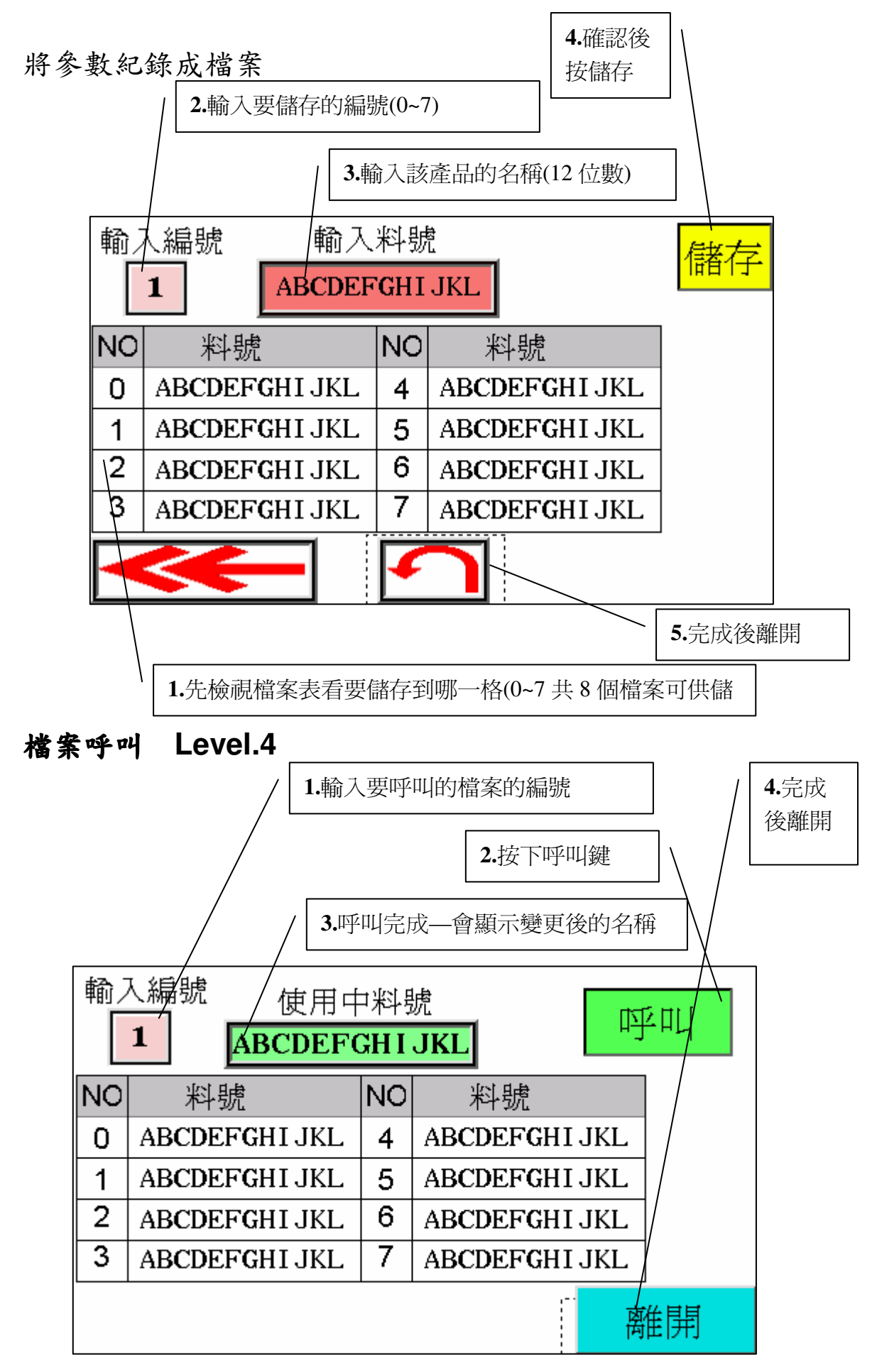